## **Download the Payment Bill ONLINE**

| 第0學雜賞次口網                            |                              |                           |
|-------------------------------------|------------------------------|---------------------------|
| <b>現在時刻:</b><br>2012-01-11 03:27:03 | 查詢及繳費登入                      | (1) 連                     |
|                                     | 學 制 大專院校 🖌                   |                           |
| 本月訪客人數累計:<br>0000039741             | 學校名肖 請選擇學校                   | → 行 欄                     |
| 常見問題查詢                              | 學。號                          |                           |
| CELENCE CELENCE                     | 確定」「重新輸入」                    |                           |
| THURSDAY -                          | 重要訊息                         | more 💽 度                  |
| 馬上行動   GO!!   第89拉貨   購置電腦          | 2012-01-02 第6學苑貸【有貸有保佑一第6及第】 | 立着詳細<br>地<br>馬上行動<br>GO!! |

Website :<u>https://eschool.firstbank.com.tw/member/index.aspx</u>

## STEP 1: Select the "School Name" table.

|            | 1            | 查詢及繼   | 教費登入                                                             |          |     |
|------------|--------------|--------|------------------------------------------------------------------|----------|-----|
|            |              | 學制     | 大專院校                                                             |          |     |
|            |              | 學校名稱   | 請選擇學校                                                            | ~        |     |
|            |              | 學號     | 請選擇學校<br>國立中興大學                                                  | 2        |     |
|            |              | 確定     | 國立管中護理學科學校<br>國立體育大學<br>私立南탥科技大學<br>黎明技術學院<br>= 私立中華大學           |          |     |
|            |              | 重要     | <ul> <li>國立台灣海洋大學</li> </ul>                                     | m        | ore |
| 2012-01-02 | 第6學苑貸【有貸有保佑一 | ─第e及第】 | 康學大學<br>育達商業科技大學<br>國立勤益科技大學<br>國立台灣戲曲學院<br>台北海洋技術學院<br>國立屏東科技大學 | <u> </u> | 羊細  |
|            |              |        | 經國官埋暨健康學院<br>  國立臺北護理健康大學                                        |          |     |
|            |              |        | 國立中央大學<br>國立高雄餐旅大學(含餐旅國中)<br>仁德醫護管理東利恩校                          |          |     |
|            |              |        | 國立暨南國際大學                                                         | ~        |     |

STEP2 : Select the NCHU "國立中興大學"from the table.

| 學制       | 大專院校         |
|----------|--------------|
| 學校名稱     | 國立中興大學     ▼ |
| 學品       | 7100094016 3 |
| 學生身分證後6碼 |              |
| 確定       | 重新輸入         |
| 重要       | 訊息           |

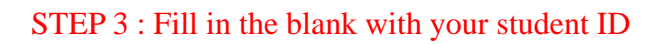

| 學制       | 大專院校     |   |
|----------|----------|---|
| 學校名稱     | 國立中興大學   | * |
| 學號       | 70023012 |   |
| 學生身分證後6碼 | 123456 4 |   |
| 確定       | 重新輸入     |   |
| 重要       | 訊息       |   |

## STEP 4: Key in the last **<u>6</u>** digits of your person ID (It maybe your ARC or your passport number)

|                    | 學制          | 大專院校     |   |      |
|--------------------|-------------|----------|---|------|
|                    | 學校名稱        | 國立中興大學   | ~ |      |
|                    | 學號          | 70023012 |   |      |
| 1                  | 學生身分證後6碼    | 123456   |   |      |
|                    | 5 確定        | 重新輸入     |   |      |
|                    | 重要          | 訊息       |   | more |
| 2012-01-02 笔e壆苑貸【相 | 「貸有保佑一第e及第】 |          |   | 查看詳細 |

STEP 5: Submit

| 學校代號:000006 學校: |      |             |               | ·<br>名稱:國立中興    | 大學            |          |                        |
|-----------------|------|-------------|---------------|-----------------|---------------|----------|------------------------|
|                 | 學年   | ⊑學期: 101學   | 年 第一學期        | •               | C             |          |                        |
|                 | <    | 學號:710009   | 4016          | 姓名:             | $>_{o}$       |          |                        |
|                 |      |             |               | Proof of making |               |          |                        |
|                 | Num. | Fee Enquiry | Fee Print out | payment (print) | Academic Year | Semester | Explanation of charges |
|                 | 序號   | 繳費資料查詢      | 繳費單列印         | 繳費證明單列印         | 學年            | 學期       | 代收費用別                  |
|                 | 1    | ٩           | -             | 3               | 101           | 第一學期     | 1011-中興-01學雜費          |

STEP 6: Check your Student ID & NAME

If all the information is correct, please click the printer icon and print out your payment bill.

There are 3 ways of making the payment:

- 1. Pay at convenient stores
- 2. Transfer by ATM
- Pay at the counter of First Bank (Map) Add: No. 144, Section 1, Ziyou Rd., West Dist, Taichung City (自由路一段 144 號)

Name of the Stop: Taichung Girls' Senior High (台中女中)

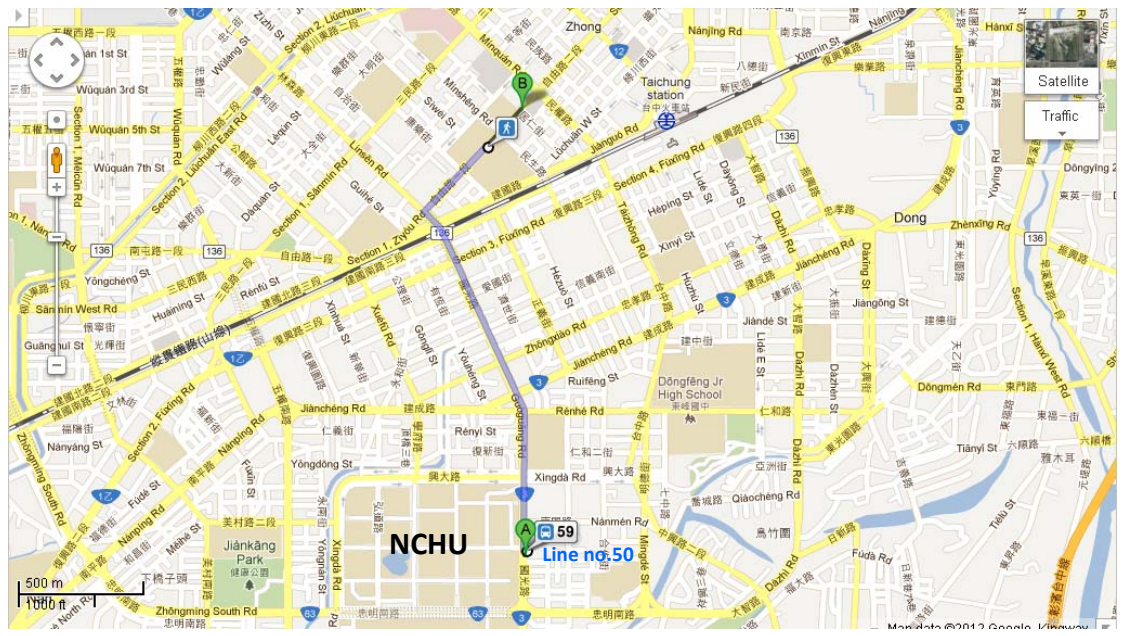

If the information is NOT correct, please contact OIA for further assistance.